# Impostazioni di inoltro di chiamata selettivo sulla serie SPA100

## Obiettivo

Le impostazioni di inoltro di chiamata selettivo vengono utilizzate per l'amministratore quando i numeri vengono assegnati alle cifre del telefono in modo che l'utente possa chiamare direttamente, ad esempio, i telefoni utilizzati da tale cifra dell'adattatore 1 o qualsiasi cifra che ha definito un numero di telefono in modo che ogni volta che un utente preme una cifra il telefono suonerà sul seguente numero utente. In questo documento viene illustrata la procedura per configurare le impostazioni di inoltro di chiamata selettivo sulla serie SPA100.

### **Dispositivo applicabile**

SPA112 SPA122

### Versione del software

·1.3.1 (003)

### Impostazioni inoltro di chiamata selettivo

Passaggio 1. Accedere all'utilità di configurazione Web dell'adattatore telefonico e scegliere **Voce > Utente**. Viene visualizzata la pagina *Utente*:

| all Forward Settings  | 3            |                     |            |
|-----------------------|--------------|---------------------|------------|
| Cfwd All Dest:        |              | Cfwd Busy Dest:     |            |
| Cfwd No Ans Dest:     |              | Cfwd No Ans Delay:  | 20         |
| Selective Call Forwar | d Settings   |                     |            |
| Cfwd Sel1 Caller:     |              | Cfwd Sel1 Dest:     |            |
| Cfwd Sel2 Caller:     |              | Cfwd Sel2 Dest:     |            |
| Cfwd Sel3 Caller:     |              | Cfwd Sel3 Dest:     |            |
| Cfwd Sel4 Caller:     |              | Cfwd Sel4 Dest:     |            |
| Cfwd Sel5 Caller:     |              | Cfwd Sel5 Dest:     |            |
| Cfwd Sel6 Caller:     |              | Cfwd Sel6 Dest:     |            |
| Cfwd Sel7 Caller:     |              | Cfwd Sel7 Dest:     |            |
| Cfwd Sel8 Caller:     |              | Cfwd Sel8 Dest:     |            |
| Cfwd Last Caller:     |              | Cfwd Last Dest:     |            |
| Block Last Caller:    |              | Accept Last Caller: |            |
| Speed Dial Settings   |              |                     |            |
| Speed Dial 2:         | 1231231213   | Speed Dial 3:       |            |
| Speed Dial 4:         | 2312313231   | Speed Dial 5:       |            |
| Submit Car            | ncel Refresh |                     |            |
| Cfwd Sel1 Caller:     | 1345*        | Cfwd Sel1 Dest:     | 1112223333 |
| Cfwd Sel2 Caller:     | 1111???1111  | Cfwd Sel2 Dest:     | 1112223333 |
| Cfwd Sel3 Caller:     |              | Cfwd Sel3 Dest:     |            |
| Cfwd Sel4 Caller:     |              | Cfwd Sel4 Dest:     | 0          |
| Cfwd Sel5 Caller:     |              | Cfwd Sel5 Dest:     |            |
| Cfwd Sel6 Caller:     |              | Cfwd Sel6 Dest:     |            |
| Cfwd Sel7 Caller      |              | Cfwd Sel7 Dest:     |            |
| or a con outor.       |              |                     |            |
| Cfwd Sel8 Caller:     |              | Cfwd Sel8 Dest:     |            |

Passaggio 2. Immettere un numero chiamante PSTN (Public Switched Telephone Network) o un ID chiamante nel campo **Cfwd Sel Caller** che si desidera inoltrare a un determinato numero di telefono.

Accept Last Caller:

1112223333

1112223333

Block Last Caller:

**Nota:** Se l'amministratore desidera trovare una corrispondenza con un numero specifico, immettere il numero accanto a un asterisco (\*), in modo che corrisponda alle specifiche dell'amministratore. Nel caso in cui l'amministratore desideri immettere un numero e non specifichi il numero esatto, può sostituire i numeri per i quali non si conosce il valore.

Passaggio 3. Immettere una destinazione per il numero di telefono nel campo **Cfwd Sel Dest** per inoltrare un ID chiamante o un ID chiamante PSTN corrispondente.

Passaggio 4. Immettere l'ultimo numero chiamante nel campo **Cfwd Ultimo chiamante** che si desidera inoltrare a un certo numero di telefono.

Passaggio 5. Inserire l'ultimo numero di destinazione nel campo **Cfwd Ultima destinazione** a cui si desidera inoltrare un determinato numero di telefono.

Passaggio 6. Immettere il numero del chiamante PSTN nel campo **Blocca ultimo chiamante** che si desidera bloccare per il gateway VoIP.

Passaggio 7. Immettere il numero del chiamante PSTN nel campo Accetta ultimo chiamante che si desidera inoltrare a un determinato numero VoIP.

Passaggio 8. Fare clic su **Invia** per salvare le impostazioni oppure fare clic su **Aggiorna** se è necessario aggiornare le impostazioni.